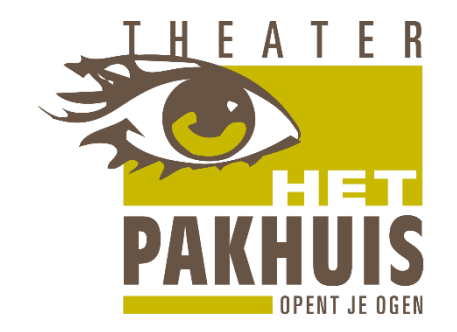

## Zó kijk je naar de livestream ('Zaal 2') van Theater Het Pakhuis

De livestream is op diverse apparaten te bekijken:

- Smartphone
- Tablet of iPad
- Computer (laptop of desktop)
- Smart TV
- Zorg dat je apparaat een goede internetverbinding heeft: liefst een bekabelde verbinding, of een sterk Wifi of 4/5G signaal, met voldoende snelheid. Voor een optimale beleving is de beeld- en geluidkwaliteit van je apparatuur uiteraard van grote invloed. Kies bij voorkeur voor apparatuur met een goede geluidsweergave en een wat groter scherm met hoge resolutie.
- Ongeveer een kwartier voor aanvang gaat de stream live, je klikt op de link en ziet het startscherm van Theater Het Pakhuis Zaal 2. Je hebt dan de gelegenheid om beeld en geluid optimaal in te stellen.

Zo stel je de optimale kwaliteit in:

## Smartphone of tablet

Klik op de drie verticale bolletjes rechtsboven in het scherm Selecteer [ kwaliteit automatisch, 1080 p] **Computer** Klik op het tandwieltje, rechts op de zwarte balk onder [ \* ] Selecteer [ kwaliteit automatisch, 1080 p] Zorg dat het geluid aan staat, zowel links op de zwarte balk in het Youtubescherm, als op je computer. **Smart TV** 

Deze zal meestal automatisch de optimale beeldkwaliteit kiezen.

De voorstelling begint op de afgesproken tijd.

Tijdens de voorstelling is een chatkanaal actief; zo kunnen kijkers berichten met elkaar uitwisselen.

Desgewenst kun je overschakelen naar volledig schermbeeld (onderbroken vierkantje rechts onderin je Youtubescherm), maar dan is de chat niet zichtbaar. Soms blijft de chat na afloop van de voorstelling nog actief, bij wijze van 'nazit'.

Als de artiest hiervoor toestemming geeft is de livestream na afloop van de voorstelling nog tijdelijk beschikbaar, via dezelfde link.